# ASR-10 Quick guide

## To record a sample

1. see instructions in studio how-to documentation

## To truncate a sample

Truncating a sample deletes unused parts at the beginning and end

- 1. select Edit > Wave
- 2. Set sample start time (course % first then sample by sample of necessary)
- 3. Set sample end
- 4. Truncate wave by going CMD > Wave > truncate wavesample
- 5. Hit Enter

## To save an instrument to Floppy

- 1. CMD > Inst > Save instrument
- 2. insert EPS formatted floppy and hit Enter

### To format a floppy disk

- 1. CMD > Sys > Erase and format disk
- 2. hit Enter

### To Load and Instrument from Floppy

- 1. Insert floppy
- 2. Load > Inst
- 3. scroll through instruments on disk and select the one you want
- 4. hit Enter
- 5. Select one of the 8 instruments slots for it to live in

#### To delete and instrument from a slot

- 1. Click and hold on the instrument slot
- 2. hit the Cancel button

#### To create and instrument keyboard range

- 1. select the instrument
- 2. Edit > Inst
- 3. Scroll to range option
- 4. position cursor over lowest note and hit note on keyboard
- 5. position cursor over highest note and hit note on keyboard

#### To create custom tunings

- 1. CMD > Pitch
- 2. Edit pitch table as described on pg. 249 of manual